# Dell Latitude 3310 2-in-1

Installatie en specificaties

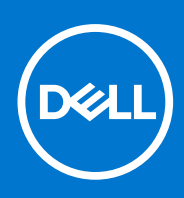

Regelgevingsmodel: P118G Regelgevingstype: P118G001 Augustus 2021 Ver. A01

### Opmerkingen, voorzorgsmaatregelen, en waarschuwingen

(i) OPMERKING: Een OPMERKING duidt belangrijke informatie aan voor een beter gebruik van het product.

WAARSCHUWING: WAARSCHUWINGEN duiden potentiële schade aan hardware of potentieel gegevensverlies aan en vertellen u hoe het probleem kan worden vermeden.

GEVAAR: LET OP duidt het risico van schade aan eigendommen, lichamelijk letsel of overlijden aan.

© 2020 Dell Inc. of zijn dochtermaatschappijen. Alle rechten voorbehouden. Dell, EMC, en andere handelsmerken zijn handelsmerken van Dell Inc. of zijn dochterondernemingen. Andere handelsmerken zijn mogelijk handelsmerken van hun respectieve eigenaren.

# Inhoudsopgave

| Hoofdstuk 1: Uw Latitude 3310 2-in-1 instellen            | 5        |
|-----------------------------------------------------------|----------|
| Hoofdstuk 2: Overzicht van het chassis                    | 7        |
| Vooraanzicht                                              | 7        |
| Linkeraanzicht                                            |          |
| Rechteraanzicht                                           | 8        |
| Onderaanzicht                                             | 9        |
| Aanzicht palmsteun                                        | 10       |
| Hoofdstuk 3: Sneltoetsen voor het toetsenbord             | 11       |
| Hoofdstuk 4: Specificaties van de Latitude 3310 2-in-1    | 13       |
| Afmetingen en gewicht                                     |          |
| Processoren                                               |          |
| Chipset                                                   | 14       |
| Besturingssysteem                                         | 14       |
| Geheugen                                                  | 14       |
| Poorten en connectoren                                    |          |
| Communicatie                                              | 16       |
| Audio                                                     |          |
| Opslag                                                    |          |
| Mediakaartlezer                                           |          |
| Toetsenbord                                               | 17       |
| Camera                                                    |          |
| Touchpad                                                  |          |
| Touchpadbewegingen                                        |          |
| Voedingsadapter                                           |          |
| Batterij                                                  |          |
| Beeldscherm                                               |          |
| Video                                                     |          |
| Computeromgeving                                          |          |
| Hoofdstuk 5: Systeeminstallatie                           | 22       |
| Opstartmenu                                               |          |
| Navigatietoetsen                                          |          |
| Opties voor System Setup                                  |          |
| Algemene opties                                           |          |
| Systeemconfiguratie                                       |          |
| Opties voor het scherm Video                              |          |
| Beveiliging                                               |          |
| Veilig opstarten                                          |          |
| Opties voor intel Soltware Guard Extensions<br>Prostatios | 28<br>סמ |
| Fnergiebeheer                                             | 29<br>20 |
|                                                           |          |

| POST-gedrag                                                       |    |
|-------------------------------------------------------------------|----|
| Virtualization Support (Ondersteuning virtualisatie)              |    |
| Draadloze opties                                                  |    |
| Onderhoud                                                         |    |
| System Logs (Systeemlogboeken)                                    |    |
| SupportAssist-systeemresolutie                                    |    |
| Opstartvolgorde                                                   |    |
| Het BIOS updaten                                                  |    |
| Het BIOS updaten in Windows                                       |    |
| Het BIOS bijwerken in Linux en Ubuntu                             |    |
| Het BIOS bijwerken met behulp van het USB-station in Windows      |    |
| Het BIOS updaten vanuit het F12-menu voor eenmalig opstarten      |    |
| Systeem- en installatiewachtwoord                                 |    |
| Een systeeminstallatiewachtwoord toewijzen                        |    |
| Een bestaand systeeminstallatiewachtwoord verwijderen of wijzigen |    |
| Hoofdstuk 6: Software en probleemoplossing                        |    |
| Besturingssysteem                                                 |    |
| Maak een USB-herstelstation voor Windows                          |    |
| Windows-drivers downloaden                                        |    |
| Hoofdstuk 7: Hulp verkrijgen en contact opnemen met Dell          | 40 |

# Uw Latitude 3310 2-in-1 instellen

1. Sluit de voedingsadapter aan en druk op de aan-uitknop.

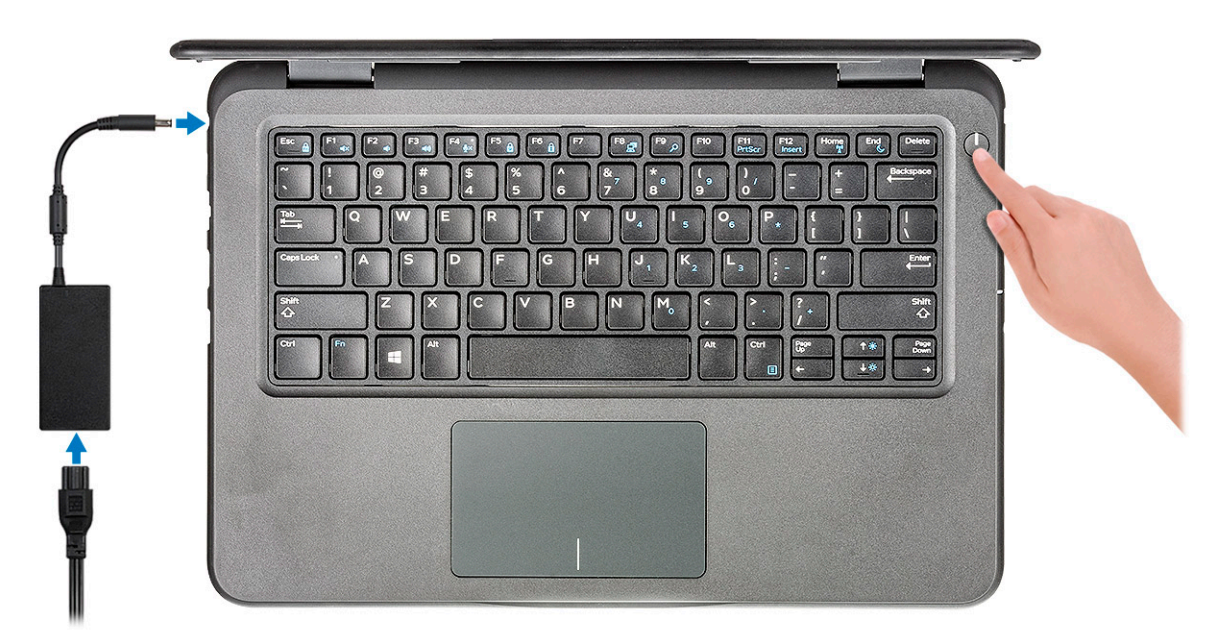

**OPMERKING:** Om energie te besparen, schakelt de batterij mogelijk over naar de modus voor energiebesparingen. Sluit de voedingsadapter aan en druk op de aan/uit-knop om de computer aan te zetten.

2. Voltooi de installatie van het besturingssysteem.

### Voor Windows:

Volg de instructies op het scherm om de installatie te voltooien. Het volgende wordt aangeraden door Dell bij het installeren:

- Maak verbinding met een netwerk voor Windows-updates.
  - () OPMERKING: Als u verbinding maakt met een beveiligd draadloos netwerk, voert u het wachtwoord voor toegang tot het draadloze netwerk in wanneer dit wordt gevraagd.
- Als u verbonden bent met internet, meldt u zich aan met een Microsoft-account of maakt u er een. Als u geen verbinding hebt met internet, maakt u een offline-account.
- Voer uw contactgegevens in het scherm Support en bescherming in.
- 3. Ga naar Dell apps en gebruik deze vanuit het menu Start in Windows (aanbevolen).

### Tabel 1. Zoek naar Dell apps

| Bronnen | Omschrijving                                                                          |  |
|---------|---------------------------------------------------------------------------------------|--|
|         | Dell Product Registration<br>Registreer uw computer met Dell.                         |  |
|         | <b>Dell Help &amp; Support</b><br>Toegang tot hulp en ondersteuning voor uw computer. |  |

### Tabel 1. Zoek naar Dell apps (vervolg)

| Bronnen  | Omschrijving                                                                                                    |  |
|----------|----------------------------------------------------------------------------------------------------|--|
|          | SupportAssist                                                                                                    |  |
| <b>~</b> | SupportAssist is de slimme technologie die ervoor zorgt dat uw computer zo goed mogelijk draait door<br>instellingen te optimaliseren, problemen te detecteren, virussen te verwijderen en te waarschuwen wanneer<br>u systeemupdates moet uitvoeren. Met SupportAssist wordt de status van uw systeemhardware en<br>-software proactief gecontroleerd. Wanneer een probleem wordt gedetecteerd, wordt de noodzakelijke<br>informatie over de systeemstatus naar Dell verzonden om te beginnen met probleemoplossing.<br>SupportAssist is vooraf geïnstalleerd op de meeste Dell apparaten waarop een Windows besturingssysteem<br>wordt uitgevoerd. Voor meer informatie raadpleegt u de gebruikershandleiding SupportAssist voor<br>gebruikers van thuiscomputers op www.dell.com/serviceabilitytools. |  |
|          | (i) OPMERKING: Klik in SupportAssist op de vervaldatum van de garantie om de garantie te verlengen of uw garantie te upgraden.                                                                                                    |  |
|          | Dell Update                                                                                                    |  |
| -<\$     | Hiermee wordt uw computer bijgewerkt met essentiële correcties en de meest recente apparaatdrivers<br>zodra deze beschikbaar zijn. Zie het Knowledge Base-artikel 000149088 op www.dell.com/support voor<br>meer informatie over het gebruik van Dell Update.                                                                                                    |  |
|          | Dell Digital Delivery                                                                                                    |  |
|          | Download software die is gekocht, maar niet vooraf geïnstalleerd op uw computer. Zie het Knowledge<br>Base-artikel 000129837 op www.dell.com/support voor meer informatie over het gebruik van Dell Digital<br>Delivery.                                                                                                    |  |
|          | 1                                                                                                    |  |

4. Maak een herstelschijf voor Windows.

() OPMERKING: Het is raadzaam om een herstelschijf te maken voor het oplossen van problemen die met Windows kunnen optreden.

# **Overzicht van het chassis**

Dit hoofdstuk bestaat uit de productkenmerken en de technische specificaties. In het overzicht van het chassis kunt u de verschillende poorten, connectoren en onderdelen zien die beschikbaar zijn in de computer.

### Onderwerpen:

- Vooraanzicht
- Linkeraanzicht
- Rechteraanzicht
- Onderaanzicht
- Aanzicht palmsteun

## Vooraanzicht

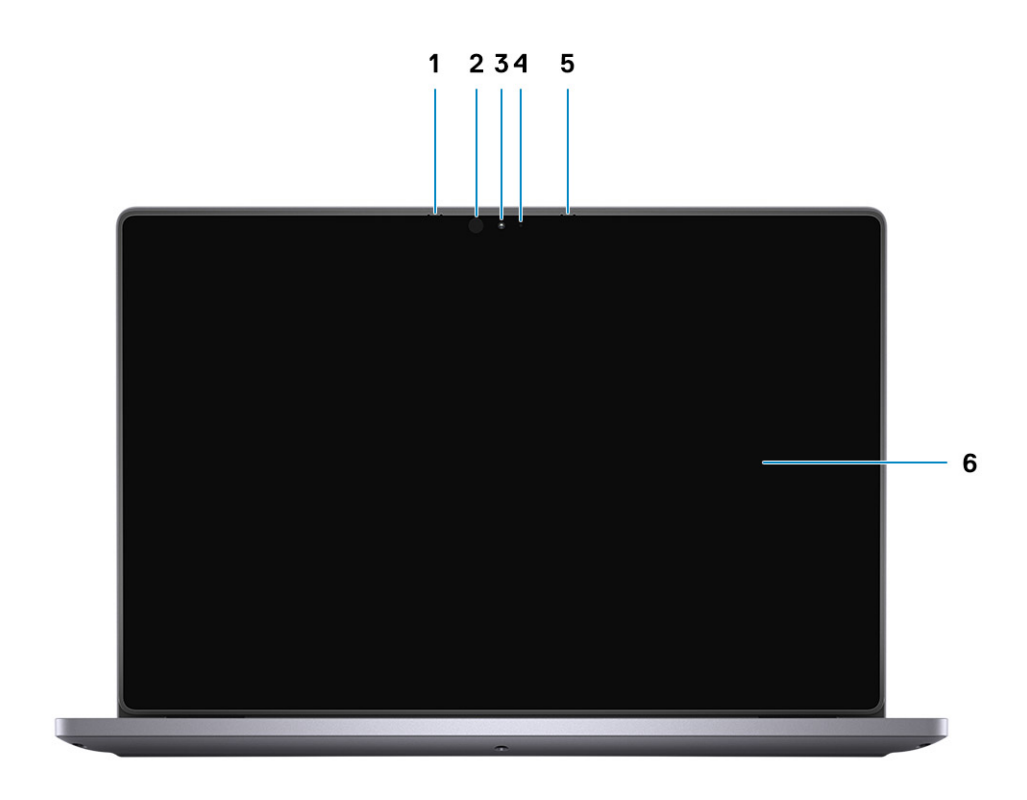

- 1. Microfoon
- 3. Camera
- 5. Microfoon

- 2. Infraroodzender (IR) (optioneel)
- 4. Statuslampje voor camera
- 6. LCD-paneel

## Linkeraanzicht

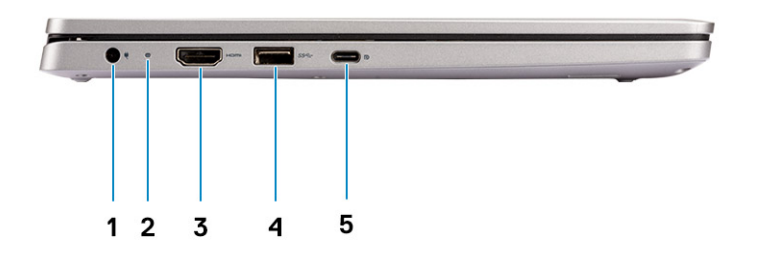

- 1. Voedingsconnector
- 3. HDMI-poort
- 5. USB Type C-poort

- 2. Batterijstatuslampje
- 4. USB 3.1-poort

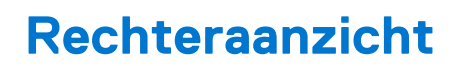

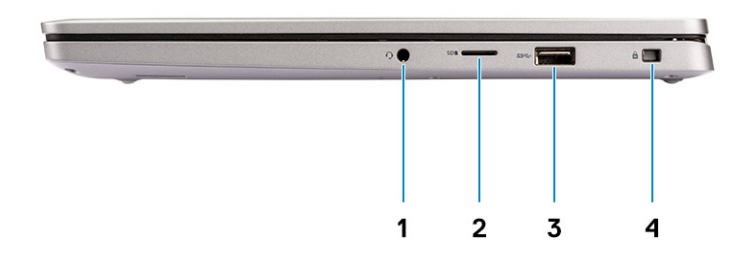

1. Audiopoort

3. USB 3.1-poort

- 2. MicroSD-poort
- 4. Wedge-slot voor vergrendeling

## Onderaanzicht

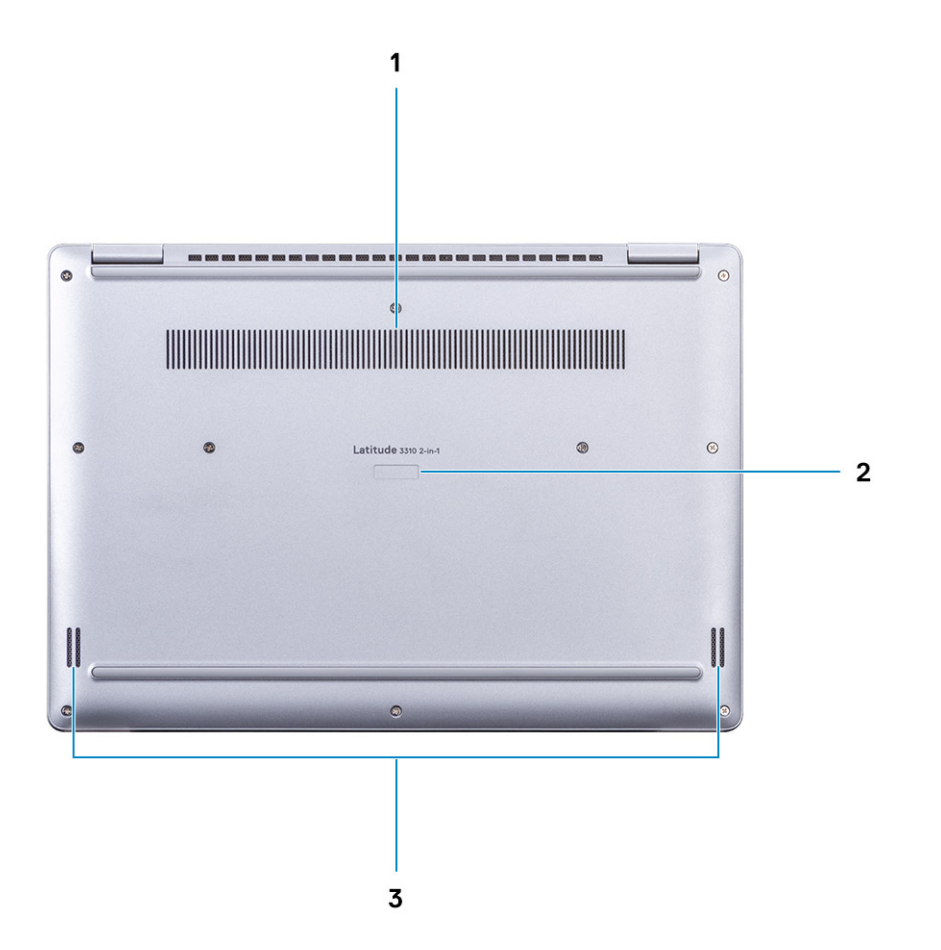

- 1. Ventilatiegat van koelplaat
- 2. Servicetag
- 3. Luidsprekers

## Aanzicht palmsteun

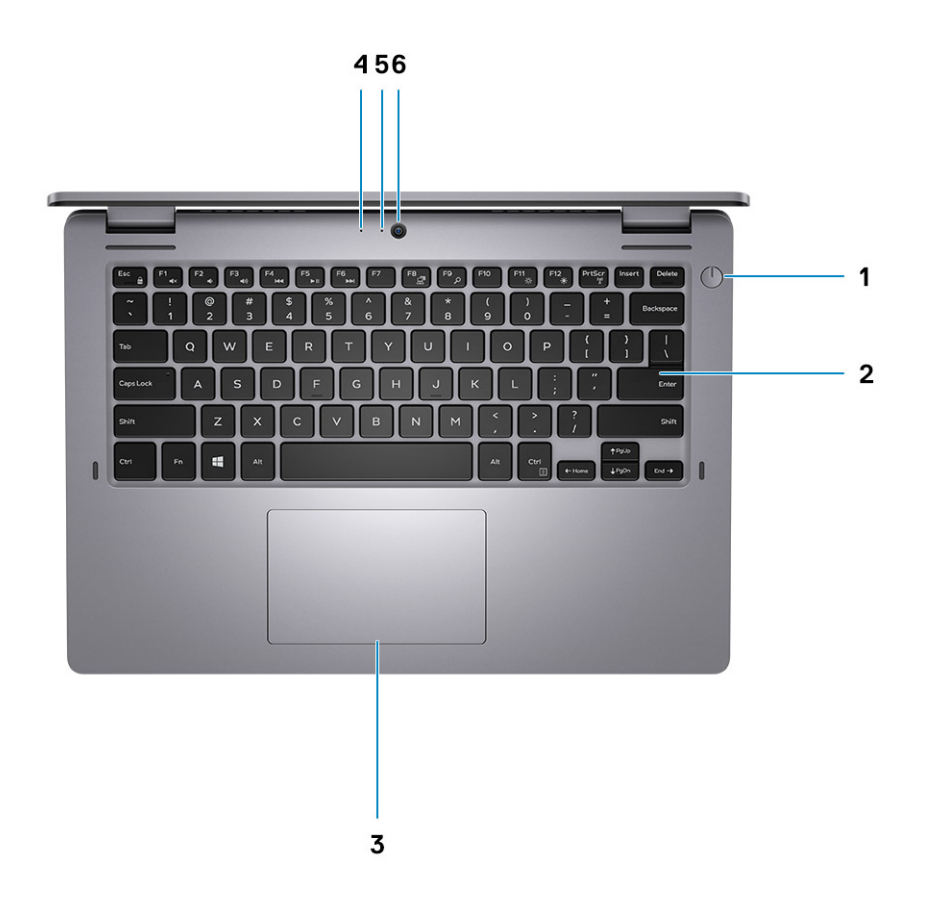

- 1. Aan/uit-knop
- 3. Touchpad
- 5. Camera-LED

- 2. Toetsenbord
- 4. Microfoon
- 6. Camera

## Sneltoetsen voor het toetsenbord

**OPMERKING:** De tekens op het toetsenbord kunnen verschillen, afhankelijk van de taalconfiguratie van het toetsenbord. De toetsen die worden gebruikt voor snelkoppelingen blijven in alle taalconfiguraties gelijk.

Op sommige toetsen op het toetsenbord staan twee symbolen. Deze toetsen kunnen worden gebruikt om andere tekens te typen of om secundaire functies uit te voeren. Het symbool dat wordt weergegeven op het onderste deel van de toets verwijst naar het teken dat wordt getypt wanneer de toets wordt ingedrukt. Als u op zowel shift als de toets drukt, wordt het symbool in het bovenste deel van de toets ingevoerd. Als u bijvoorbeeld **2** indrukt, wordt **2** getypt. Als u op **Shift + 2** drukt, wordt **@** getypt.

De toetsen F1-F12 op de bovenste rij van het toetsenbord zijn functietoetsen voor multimediabeheer, zoals wordt aangegeven door het pictogram op het onderste deel van de toets. Druk op de functietoets om de taak uit te voeren die wordt weergegeven door het pictogram. De toets F1 dempt bijvoorbeeld de audio (zie de tabel hieronder).

Echter, als de functietoetsen F1-F12 nodig zijn voor bepaalde softwaretoepassingen, kan multimediafunctionaliteit worden uitgeschakeld door te drukken op Fn + Esc. Daarna kunt u multimediabeheer aanroepen door te drukken op Fn en de desbetreffende functietoets. U kunt bijvoorbeeld audio door te drukken op Fn + F1.

**OPMERKING:** U kunt het primaire gedrag van de functietoetsen (F1-F12) ook wijzigen door **Werking functietoets** te wijzigen in het BIOS-setupprogramma.

| Functietoets | Geherdefinieerde toets (voor<br>multimediabediening) | Gedrag                                                                                                    |  |
|--------------|------------------------------------------------------|----------------------------------------------------------------------------------------------------|--|
| F1 «×        | Fn + F1                                              | Het dempen van de audio                                                                                                    |  |
| F2 🔹         | Fn + F2                                              | Volume verlagen                                                                                                    |  |
| F3 (1)       | Fn + <sup>F3</sup> ◀◊)                               | Volume verhogen                                                                                                    |  |
| F4           | Fn + F4                                              | Vorige nummer/hoofdstuk afspelen                                                                                                    |  |
| F5<br>▶II    | Fn + F5 ► II                                         | Afspelen/Pauzeren                                                                                                    |  |
| F6           | Fn + F6                                              | Volgende nummer/hoofdstuk afspelen                                                                                                    |  |
| F8           | Fn + F8 异                                            | Naar extern beeldscherm schakelen                                                                                                    |  |
| F9<br>م      | Fn + <sup>F9</sup> p                                 | Zoeken                                                                                                    |  |
| F10          | Fn + F10                                             | Toetsenbordverlichting in-/uitschakelen<br>(optioneel)<br>OPMERKING: Toetsenborden zonder<br>achtergrondverlichting hebben een F10-<br>functietoets zonder het pictogram voor<br>achtergrondverlichting en ondersteunen<br>de functie Achtergrondverlichting<br>toetsenbord aan-/uitzetten niet. |  |
| F11<br>*     | Fn + <sup>F11</sup> ☆                                | Helderheid verminderen                                                                                                    |  |
| F12          | Fn + F12                                             | Helderheid vermeerderen                                                                                                    |  |

#### Tabel 2. Lijst met sneltoetsen voor het toetsenbord

De toets **Fn** wordt ook gebruikt met geselecteerde toetsen op het toetsenbord om andere secundaire functies aan te roepen.

### Tabel 3. Lijst met sneltoetsen voor het toetsenbord

| Functietoets | Gedrag                                                                                                    |
|--------------|----------------------------------------------------------------------------------------------------|
| Fn + PrtScr  | Draadloos in-/uitschakelen                                                                                     |
| Fn + B       | Pauze/Break                                                                                                    |
| Fn + Insert  | Slaapstand                                                                                                    |
| Fn + S       | Vergrendeling van schuifknop in-/uitschakelen                                                                  |
| Fn + H       | Wisselen tussen het statuslampje van de netvoeding en batterij en<br>het activiteitslampje van de harde schijf |
| Fn + R       | Systeemaanvraag                                                                                                |
| Fn + Ctrl    | Het applicatiemenu openen                                                                                      |
| Fn + Esc     | Vergrendeling van Fn-toets in-/uitschakelen                                                                    |
| Fn + TPgUp   | Pagina omhoog                                                                                                  |
| Fn + ↓PgDn   | Pagina omlaag                                                                                                  |
| Fn + -Home   | Home                                                                                                    |
| Fn + End →   | Einde                                                                                                    |

# Specificaties van de Latitude 3310 2-in-1

### Onderwerpen:

- Afmetingen en gewicht
- Processoren
- Chipset
- Besturingssysteem
- Geheugen
- Poorten en connectoren
- Communicatie
- Audio
- Opslag
- Mediakaartlezer
- Toetsenbord
- Camera
- Touchpad
- Voedingsadapter
- Batterij
- Beeldscherm
- Video
- Computeromgeving

## Afmetingen en gewicht

### Tabel 4. Afmetingen en gewicht

| Omschrijving |            | Waarden                                                                                                    |  |
|--------------|------------|----------------------------------------------------------------------------------------------------|--|
| Hoogte:      |            |                                                                                                    |  |
|              | Voorzijde  | 19,60 mm (0,78 inch)                                                                                                    |  |
|              | Achterkant | 19,60 mm (0,78 inch)                                                                                                    |  |
| В            | reedte     | 320,60 mm (12,63 inch)                                                                                                    |  |
| D            | iepte      | 225,50 mm (8,89 inch)                                                                                                    |  |
| G            | ewicht     | <ul> <li>3,42 lbs (1,55 kg)</li> <li>OPMERKING: Het gewicht van uw computer kan verschillen; dit is afhankelijk van de bestelde configuratie en de productievariabiliteit.</li> </ul> |  |

## Processoren

### Tabel 5. Processoren

| Omschrijving | Waarden             |                     |                     |                     |
|--------------|---------------------|---------------------|---------------------|---------------------|
| Processoren  | Intel Core i3-8145U | Intel Pentium-5405U | Intel Core i5-8365U | Intel Pentium-5405U |
| Wattage      | 15 W                | 15 W                | 15 W                | 15 W                |

### Tabel 5. Processoren (vervolg)

| Omschrijving                     | Waarden                |                        |                        |                        |
|----------------------------------|------------------------|------------------------|------------------------|------------------------|
| Aantal cores                     | 2                      | 2                      | 4                      | 2                      |
| Aantal threads                   | 4                      | 4                      | 8                      | 4                      |
| Snelheid                         | Tot 3,9 GHz            | Tot 2,3 GHz            | Tot 4,1 GHz            | Tot 2,3 GHz            |
| Cache                            | 4 MB                   | 2 MB                   | 6 MB                   | 2 MB                   |
| Geïntegreerde grafische<br>kaart | Intel UHD Graphics 620 | Intel UHD Graphics 610 | Intel UHD Graphics 620 | Intel UHD Graphics 610 |

## Chipset

### Tabel 6. Chipset

| Omschrijving    | Waarden                                                                       |
|-----------------|-------------------------------------------------------------------------------|
| Chipset         | Premium U/Mainstream U                                                        |
| Processor       | Intel Core i3/i5/Intel Pentium DC                                             |
| DRAM-busbreedte | 64-bits                                                                       |
| PCle-bus        | <ul> <li>Mainstream U-Up tot Gen 2</li> <li>Premium U-Up tot Gen 3</li> </ul> |

## Besturingssysteem

Uw Latitude 3310 2-in-1 ondersteunt de volgende besturingssystemen:

- Windows 11 Home, 64-bits
- Windows 11 Home National Academic, 64-bits
- Windows 11 Pro, 64-bits
- Windows 11 Pro National Academic, 64-bits
- Windows 10 Home, 64-bits
- Windows 10 Pro, 64-bits
- Windows 10 Pro Education, 64-bits
- Windows 10 Enterprise, 64-bits
- Ubuntu 20.04 LTS, 64-bits

## Geheugen

De volgende tabel bevat de specificaties van het geheugen van uw Latitude 3310 2-in-1:

### Tabel 7. Geheugenspecificaties

| Omschrijving | Waarden                                                        |
|--------------|----------------------------------------------------------------|
| Sleuven      | 1 SO-DIMM-slot                                                 |
| Туре         | Single channel DDR4                                            |
| Snelheid     | 2133 MHz voor Intel Pentium DC, 2400 MHz voor Intel Core i3/i5 |

### Tabel 7. Geheugenspecificaties (vervolg)

| Omschrijving               | Waarden                                                                                                    |
|----------------------------|----------------------------------------------------------------------------------------------------|
| Maximale geheugen          | 16 GB                                                                                                    |
| Minimaal geheugen          | 4 GB                                                                                                    |
| Geheugengrootte per slot   | 4 GB, 8 GB, 16 GB                                                                                                    |
| Ondersteunde configuraties | <ul> <li>4 GB DDR4 (1 x 4 GB) [2133 MHz voor Intel Pentium DC, 2400 MHz voor Intel Core i3/i5]</li> <li>8 GB DDR4 (1 x 8 GB) [2133 MHz voor Intel Pentium DC, 2400 MHz voor Intel Core i3/i5]</li> <li>16 GB DDR4 (1 x 16 GB) [2133 MHz voor Intel Pentium DC, 2400 MHz voor Intel Core i3/i5]</li> </ul> |

## Poorten en connectoren

### Tabel 8. Externe poorten en connectoren

| Omschrijving         | Waarden                                                                                                    |  |
|----------------------|----------------------------------------------------------------------------------------------------|--|
| Extern:              |                                                                                                    |  |
| USB                  | <ul> <li>Eén USB 3.1 Gen 1-poort</li> <li>Eén USB 3.1 Gen 1-poort met PowerShare</li> <li>Eén USB 3.1 Gen 1-poort, Type-C met DisplayPort Alt-modus</li> </ul> |  |
| Audio                | Eén universele audioaansluiting                                                                                                    |  |
| Video                | 1 x HDMI 1.4a, 1 x DP 1.2 via Type-C                                                                                                    |  |
| Geheugenkaartlezer   | Eén microSD-kaart 3.0-slot                                                                                                    |  |
| Voedingsadapterpoort | Eén 4,5mm-ingang                                                                                                    |  |
| Beveiliging          | Eén Noble Wedge-beveiliging                                                                                                    |  |

### Tabel 9. Interne poorten en connectoren

| Omschrijving | Waarden                                                                                                    |
|--------------|----------------------------------------------------------------------------------------------------|
| Intern:      |                                                                                                    |
| M.2-kaarten  | <ul> <li>Eén M.2 2230-slot voor gecombineerde WiFi- en Bluetooth-<br/>kaart</li> <li>Eén M.2 2230-slot voor SSD</li> <li>OPMERKING: Zie voor meer informatie over de kenmerken<br/>van de verschillende soorten M.2-kaarten het knowledge base-<br/>artikel SLN301626.</li> </ul> |

## Communicatie

### Draadloze module

### Tabel 10. Specificaties van de draadloze module

| Omschrijving                  | Waarden                                                                                              |
|-------------------------------|----------------------------------------------------------------------------------------------------|
| Modelnummer                   | Intel 9560 (160 MHz)                                                                                 |
| Overdrachtssnelheid           | Maximaal 1733 Mbps                                                                                   |
| Ondersteunde frequentiebanden | 2,4 GHz / 5 GHz                                                                                      |
| Draadloze standaarden         | <ul> <li>Wi-Fi 802.11a/b/g</li> <li>WiFi 4 (WiFi 802.11n)</li> <li>WiFi 5 (WiFi 802.11ac)</li> </ul> |
| Versleuteling                 | <ul> <li>64-bits/128-bits WEP</li> <li>AES-CCMP</li> <li>TKIP</li> </ul>                             |
| Bluetooth                     | 5.0                                                                                                  |

## **Audio**

### **Tabel 11. Audiospecificaties**

| Omschrijving                  |           | Waarden                                   |
|-------------------------------|-----------|-------------------------------------------|
| Controller                    |           | REALTEK ALC3246                           |
| Stereoconversie               |           | Ondersteund                               |
| Interne interface             |           | High-definition audio                     |
| Externe interface             |           | Universele audio-aansluiting              |
| Luidsprekers                  |           | Twee                                      |
| Interne luidsprekerversterker |           | Ondersteund (audiocodec geïntegreerd)     |
| Externe volumeregelaars       |           | Sneltoetsenbediening voor het toetsenbord |
| Luidsprekerweergave:          |           |                                           |
|                               | Gemiddeld | 2 W                                       |
| Piek                          |           | 2,5 W                                     |
| Subwoofer-uitgang             |           | Niet ondersteund                          |
| Microfoon                     |           | Ondersteund                               |

## Opslag

Uw computer ondersteunt de volgende configuratie:

• Eén M.2 2230 SSD

### Tabel 12. Opslagspecificaties

| Storagetype      | Interfacetype | Capaciteit     |
|------------------|---------------|----------------|
| Eén M.2 2230 SSD | PCle          | 128/256/512 GB |

## Mediakaartlezer

### Tabel 13. Specificaties mediakaartlezer

| Beschrijving         | Waarden                                                           |
|----------------------|-------------------------------------------------------------------|
| Туре                 | Eén microSD-kaart 3.0-slot                                        |
| Ondersteunde kaarten | <ul> <li>microSD</li> <li>microSDHC</li> <li>microSDXC</li> </ul> |

## Toetsenbord

### Tabel 14. Toetsenbordspecificaties

| Omschrijving   | Waarden                                                                                                    |
|----------------|----------------------------------------------------------------------------------------------------|
| Туре           | <ul> <li>Single Point-toetsenbord</li> <li>Single Point-toetsenbord met achtergrondverlichting</li> </ul>                                                                                                    |
| Opmaak         | QWERTY                                                                                                    |
| Aantal toetsen | <ul> <li>Verenigde Staten en Canada: 80 toetsen</li> <li>Verenigd Koninkrijk: 81 toetsen</li> <li>Japan: 84 toetsen</li> </ul>                                                                                                    |
| Grootte        | X = 19,05 mm toetspitch<br>Y = 18,05 mm toetspitch                                                                                                    |
| Sneltoetsen    | <ul> <li>Op sommige toetsen op het toetsenbord staan twee symbolen.</li> <li>Deze toetsen kunnen worden gebruikt om andere tekens te typen of om secundaire functies uit te voeren. Druk op Shift en de gewenste toets om het andere teken in te voeren. Druk op Fn en de gewenste toets om secundaire functies uit te voeren.</li> <li>OPMERKING: U kunt het primaire gedrag van de functietoetsen (F1-F12) wijzigen door Werking functietoets te wijzigen in het BIOS-setupprogramma.</li> <li>Sneltoetsen voor het toetsenbord.</li> </ul> |

## Camera

### Tabel 15. Specificaties camera

| Oms                 | Omschrijving        |                     | Waarden                                                 |
|---------------------|---------------------|---------------------|---------------------------------------------------------|
| Aanta               | Aantal camera's     |                     | Eén                                                     |
| Туре                | 9                   |                     | High Definition RGB/High Definition RGB infraroodcamera |
| Loca                | tie                 |                     | Camera aan voorzijde                                    |
| Туре                | sensor              |                     | CMOS-sensor-technologie                                 |
| Reso                | lutie               |                     |                                                         |
| Camera              |                     |                     |                                                         |
|                     | Stilstaande beelden |                     | 0,92 megapixels                                         |
| Video               |                     | Video               | 1280 x 720 (HD) op 30 fps                               |
| Infraroodcamera     |                     | dcamera             |                                                         |
| Stilstaande beelden |                     | Stilstaande beelden | 0,23 megapixels                                         |
| Video               |                     | Video               | 640 x 360 bij 15 fps                                    |
| Diagonale kijkhoek  |                     | noek                |                                                         |
| Camera              |                     |                     | 78,6 graden                                             |
|                     | Infraroodcamera     |                     | 87 graden                                               |

### Tabel 16. Op de wereld gerichte camera

| Oms                     | Omschrijving    |                     | Waarden                   |
|-------------------------|-----------------|---------------------|---------------------------|
| Aant                    | Aantal camera's |                     | Eén                       |
| Туре                    | Туре            |                     | 5 M RGB-camera            |
| Loca                    | Locatie         |                     | Camera aan de achterzijde |
| Type sensor             |                 |                     | CMOS-sensor-technologie   |
| Resolutie               |                 |                     |                           |
| Camera                  |                 | a                   |                           |
| Stilstaande beelden     |                 | Stilstaande beelden | 5,03 megapixels           |
|                         | Video           |                     | 1920 x 1080 bij 30 fps    |
| Diagonale kijkhoek, RGB |                 | hoek, RGB           | 76,6 graden               |

## Touchpad

### Tabel 17. Specificaties touchpad

| Omschrijving |             | Waarden |
|--------------|-------------|---------|
| Resolutie:   |             |         |
|              | Horizontaal | 65 mm   |
|              | Verticaal   | 105 mm  |

Zie voor meer informatie over touchpadbewegingen voor Windows 10 het Microsoft Knowledge Base-artikel 4027871 op support.microsoft.com.

### Touchpadbewegingen

Zie voor meer informatie over touchpadbewegingen voor Windows het Microsoft Knowledge Base-artikel 4027871 op support.microsoft.com.

## Voedingsadapter

### Tabel 18. Specificaties voedingsadapter

| Omschrijving              | Waarden                      |
|---------------------------|------------------------------|
| Туре                      | 65 W                         |
| Diameter (connector)      | 4,5 mm                       |
| Ingangsspanning           | 100 VAC - 240 VAC            |
| Ingangsfrequentie         | 50 Hz x 60 Hz                |
| Ingangsstroom (maximum)   | 1,50 A                       |
| Uitgangsstroom (continu)  | 3,34 A                       |
| Nominale uitgangsspanning | 19,50 V gelijkstroom         |
| Temperatuurbereik:        |                              |
| Operationeel              | 0°C - 40°C (32°F - 104°F)    |
| Storage                   | -40°C - 70°C (-40°F - 158°F) |

## Batterij

### Tabel 19. Batterijspecificaties

| Omschrijving |              | Waarden                                                                                              |
|--------------|--------------|----------------------------------------------------------------------------------------------------|
| Туре         |              | Polymeer 3-cels 42 wattuur slimme batterij met Express Charge                                        |
| Spanning     |              | 11,40 V gelijkstroom                                                                                 |
| Gewicht (ma  | ximaal)      | 0,20 kg (0,44 lb)                                                                                    |
| Afmetingen:  |              |                                                                                                    |
|              | Hoogte       | 103,25 mm (4,06 inch)                                                                                |
|              | Breedte      | 191,85 mm (7,55 inch)                                                                                |
|              | Diepte       | 5,90 mm (0,23 inch)                                                                                  |
| Temperatuurl | oereik:      |                                                                                                    |
|              | Operationeel | 0 °C tot 35 °C (32 °F tot 95 °F)                                                                     |
|              | Storage      | -20°C tot 65°C (-4°F tot 149°F)                                                                      |
| Gebruiksduur |              | ls afhankelijk van de gebruiksomstandigheden en kan onder<br>bepaalde omstandigheden worden verkort. |

### Tabel 19. Batterijspecificaties (vervolg)

| Omschrijving          | Waarden                                                                                                    |
|-----------------------|----------------------------------------------------------------------------------------------------|
| Oplaadtijd (ongeveer) | <ul> <li>1 jaar garantie voor 300 uur aan ontlaad- en oplaadcycli (wanneer de computer is uitgeschakeld)</li> <li><b>OPMERKING:</b> Beheer de oplaadtijd, duur, begin- en eindtijd enzovoort met behulp van de Dell Power Manager applicatie. Ga naar www.dell.com/ voor meer informatie over de Dell Power Manager.</li> </ul> |
| Geschatte levensduur  | 300 laadcycli                                                                                                    |
| Knoopbatterij         | CR2032                                                                                                    |
| Gebruiksduur          | ls afhankelijk van de gebruiksomstandigheden en kan onder<br>bepaalde omstandigheden worden verkort.                                                                                                    |

## **Beeldscherm**

### Tabel 20. Beeldschermspecificaties

| Omschrijving                          |              | Waarden                |
|---------------------------------------|--------------|------------------------|
| Туре                                  |              | Full High Definition   |
| Paneeltechnologie                     |              | In-Plane Switching     |
| Helderheid (typisc                    | h voorbeeld) | 220 nits               |
| Afmetingen (actie                     | f gebied)    |                        |
|                                       | Hoogte       | 165,24 mm (6,50 inch)  |
|                                       | Breedte      | 293,76 mm (11,57 inch) |
|                                       | Diagonaal    | 13,3"                  |
| Standaardresolutie                    | 2            | 1920 x 1080            |
| Megapixels                            |              | 2073600                |
| Kleurengamma                          |              | 45% NTSC               |
| Pixels per inch (PPI)                 |              | 166                    |
| Contrastverhouding (minimaal)         |              | 25,000694444444        |
| Reactietijd (max. )                   |              | 35 ms                  |
| Horizontale kijkhoek                  |              | 80 min. graden         |
| Verticale kijkhoek                    |              | 80 min. graden         |
| Energieverbruik (maximaal)            |              | 4,10 W                 |
| Antireflectie vs. glanzende afwerking |              | Antireflectie          |
| Aanraakopties                         |              | Ja                     |

## Video

### Tabel 21. Specificaties van de grafische kaart

| Geïntegreerde grafische kaart |                                      |                         |                  |
|-------------------------------|--------------------------------------|-------------------------|------------------|
| Controller                    | Externe beeldschermsupport           | Geheugengrootte         | Processor        |
| Intel UHD Graphics 610        | 1 x HDMI 1.4a, 1 x DP 1.2 via Type-C | Gedeeld systeemgeheugen | Intel Pentium DC |
| Intel UHD Graphics 620        | 1 x HDMI 1.4a, 1 x DP 1.2 via Type-C | Gedeeld systeemgeheugen | Intel Core i3/i5 |

## Computeromgeving

Luchtcontaminatieniveau: G1 zoals gedefinieerd door ISA-S71.04-1985

### Tabel 22. Computeromgeving

| Beschrijving                    | Operationeel                                 | Opslag                                            |
|---------------------------------|----------------------------------------------|---------------------------------------------------|
| Temperatuurbereik               | 0 °C - 35 °C (32 °F - 95 °F)                 | -40°C tot 65°C (-40°F tot 149°F)                  |
| Relatieve vochtigheid (maximum) | 10% tot 90% (niet-condenserend)              | 0% tot 95% (niet-condenserend)                    |
| Trilling (maximaal)*            | 0,66 GRMS                                    | 1,30 GRMS                                         |
| Schokken (maximaal)             | 110 G†                                       | 160 G†                                            |
| Hoogte (maximum)                | -15,2 m tot 3048 m (-49,86 ft tot 10.000 ft) | -15,2 m tot 10.668 m (-49,86 ft tot<br>35.000 ft) |

\* Gemeten met een willekeurig trillingsspectrum dat de gebruikersomgeving nabootst.

† Gemeten met een halve sinuspuls van 2 ms wanneer de vaste schijf in gebruik is.

# Systeeminstallatie

WAARSCHUWING: Tenzij u een computerexpert bent, dient u de instellingen voor dit programma niet te wijzigen. Door bepaalde wijzigingen is het mogelijk dat de computer niet goed meer werkt.

**OPMERKING:** Voordat u het BIOS-setup-programma gebruikt, is het verstandig de scherminformatie van het BIOS-setupprogramma te noteren zodat u deze later ter referentie kunt gebruiken.

Gebruik het BIOS Setup-programma voor de volgende doeleinden:

- Informatie krijgen over de onderdelen in uw computer, zoals de hoeveelheid RAM, de grootte van de harde schijf, enz.
- Systeemconfiguratiegegevens wijzigen
- Een door de gebruiker te selecteren optie instellen of wijzigen, zoals het gebruikerswachtwoord, het type harde schijf dat is geïnstalleerd, het in- of uitschakelen van basisapparaten, enz.

#### **Onderwerpen:**

- Opstartmenu
- Navigatietoetsen
- Opties voor System Setup
- Opstartvolgorde
- Het BIOS updaten
- Systeem- en installatiewachtwoord

## Opstartmenu

Druk op <F12> wanneer het Dell logo verschijnt om een eenmalig opstartmenu te openen met een lijst van de geldige opstartapparaten voor het systeem. Diagnostiek en BIOS Setup-opties zijn ook opgenomen in dit menu. De apparaten die zijn opgenomen in het opstartmenu hangen af van de opstartbare apparaten in het systeem. Dit menu is handig wanneer u probeert te starten vanaf een bepaald apparaat of de diagnostiek voor het systeem wilt oproepen. Het opstartmenu gebruiken heeft geen wijzigingen tot gevolg in de opstartvolgorde die in het BIOS is opgeslagen.

De opties zijn:

- UEFI Boot:
- Windows Boot Manager
- Andere opties:
  - BIOS-setup-programma
  - BIOS Flash-Update
  - Diagnostiek
  - Instellingen voor opstartmodus wijzigen

## Navigatietoetsen

OPMERKING: Voor de meeste System Setup-opties geldt dat de door u aangebrachte wijzigingen wel worden opgeslagen, maar pas worden geëffectueerd nadat het systeem opnieuw is opgestart.

| Toetsen     | Navigatie                                                                                                    |
|-------------|----------------------------------------------------------------------------------------------------|
| Pijl Omhoog | Gaat naar het vorige veld.                                                                                        |
| Pijl Omlaag | Gaat naar het volgende veld.                                                                                      |
| Enter       | Hiermee kunt u een waarde in het geselecteerde veld invullen (mits van toepassing) of de link in het veld volgen. |
| Spatiebalk  | Vergroot of verkleint een vervolgkeuzelijst, mits van toepassing.                                                 |

| Toetsen | Navigatie                                                                                                    |
|---------|----------------------------------------------------------------------------------------------------|
| Tabblad | Gaat naar het focusveld.                                                                                                    |
| Esc     | Gaat naar de vorige pagina totdat het hoofdscherm wordt weergegeven. Als u in het hoofdscherm op Esc drukt,<br>wordt een bericht weergegeven met de vraag om de niet-opgeslagen wijzigingen op te slaan en wordt het<br>systeem opnieuw opgestart. |

## **Opties voor System Setup**

() OPMERKING: Afhankelijk van de laptop en de geïnstalleerde apparaten kunnen de onderdelen die in dit gedeelte worden vermeld wel of niet worden weergegeven.

### **Algemene opties**

### Tabel 23. Algemeen

| Optie              | Omschrijving                                                                                                    |
|--------------------|----------------------------------------------------------------------------------------------------|
| System Information | Dit gedeelte bevat de belangrijkste hardwarefuncties van de computer.                                                                                                    |
|                    | De opties zijn:                                                                                                    |
|                    | <ul> <li>System Information         <ul> <li>BIOS Version</li> <li>Service Tag</li> <li>Asset Tag</li> <li>Ownership Tag</li> <li>Manufacture Date</li> <li>Express Service Code</li> </ul> </li> <li>Geheugenconfiguratie         <ul> <li>Memory Installed</li> <li>Memory Available</li> <li>Memory Speed</li> <li>Memory Channel Mode</li> <li>Memory Technology</li> <li>DIMM A Size                  <ul> <li>OPMERKING: Door de hoeveelheid geheugen die voor systeemgebruik is toegewezen, is de hoeveelheid</li> </ul> </li> </ul> </li> </ul> |
|                    | 'beschikbaar geheugen' minder dan 'geïnstalleerd<br>geheugen'. Bepaalde besturingssystemen kunnen mogelijk<br>niet alle beschikbare geheugen gebruiken.                                                                                                    |
|                    | <ul> <li>Processor Information         <ul> <li>Processor Type</li> <li>Core Count</li> <li>Processor ID</li> <li>Current Clock Speed</li> <li>Maximum Clock Speed</li> <li>Processor L2 Cache</li> <li>Processor L3 Cache</li> <li>HT Capable</li> <li>64-Bit Technology</li> </ul> </li> <li>Apparaatinformatie         <ul> <li>SATA-0</li> <li>M.2 PCIe SSD-0</li> <li>LOM MAC Address</li> </ul> </li> </ul>                                                                                                    |

### Tabel 23. Algemeen (vervolg)

| Optie                                               | Omschrijving                                                                                                    |
|-----------------------------------------------------|----------------------------------------------------------------------------------------------------|
|                                                     | <ul> <li>Passthrough MAC Address</li> <li>Video Controller</li> <li>Video BIOS Version</li> <li>Video Memory</li> <li>Panel Type</li> <li>Standaardresolutie</li> <li>Audio Controller</li> <li>Wifiapparaat</li> <li>Bluetooth Device</li> </ul>                                                                                                    |
| Battery Information                                 | Toont de status en gezondheid van de batterij en het type voedingsadapter dat is aangesloten op de computer.                                                                                                    |
| Opstartvolgorde<br>Geavanceerde opstartinstellingen | <ul> <li>Hiermee kunt u de volgorde instellen waarin de computer een<br/>besturingssysteem probeert te vinden.</li> <li>De opties zijn:</li> <li>Windows Boot Manager</li> <li>Onboard NIC (IPV4)</li> <li>Onboard NIC (IPV6)</li> <li>Hiermee kunt u de opties voor de opstartlijst wijzigen.</li> <li>Klik op een van de volgende opties: <ul> <li>Legacy External Devices</li> <li>UEFI—standaard</li> </ul> </li> <li>Hiermee kunt u Legacy-optie ROM's inschakelen.</li> <li>De opties zijn:</li> </ul> |
|                                                     | <ul> <li>Enable Legacy Option ROM</li> <li>Enable Attempt Legacy Boot</li> </ul>                                                                                                    |
| UEFI Boot Path Security                             | <ul> <li>Hiermee kunt u bepalen of het systeem de gebruiker vraagt om het<br/>Beheerderswachtwoord wanneer naar een UEFI-opstartpad wordt<br/>opgestart.</li> <li>Klik op een van de volgende opties:</li> <li>Always, Except Internal HDD (Altijd, behalve interne HDD)<br/>—standaard</li> <li>Always (Altijd)</li> <li>Never (nooit)</li> </ul>                                                                                                    |
| Date/Time                                           | Hiermee kunt u de datum en tijd instellen. De wijziging van de systeemdatum en -tijd wordt direct uitgevoerd.                                                                                                    |

### Systeemconfiguratie

### Tabel 24. Systeemconfiguratie

| Optie             | Omschrijving                                                                                                    |
|-------------------|----------------------------------------------------------------------------------------------------|
| SATA-activiteiten | Hiermee kunt u de bewerkingsmodus van de geïntegreerde SATA-<br>hardeschijfcontroller configureren.<br>Klik op een van de volgende opties:<br>• <b>Uitgeschakeld</b> |
|                   | • AHCI                                                                                                    |

### Tabel 24. Systeemconfiguratie (vervolg)

| Optie                          | Omschrijving                                                                                                    |
|--------------------------------|----------------------------------------------------------------------------------------------------|
|                                | <ul> <li>RAID On—standaard</li> <li>OPMERKING: SATA is geconfigureerd om de RAID-modus te ondersteunen.</li> </ul>                                                                                                    |
| Schijven                       | In deze velden kunt u de verschillende geïntegreerde stations in- of uitschakelen.                                                                                                    |
|                                | De opties zijn:                                                                                                    |
|                                | <ul><li>SATA-1</li><li>M.2 PCle SSD-0</li></ul>                                                                                                    |
| SMART-rapportering             | Dit veld bepaalt of hardeschijffouten voor ingebouwde stations worden gemeld tijdens het opstarten.                                                                                                    |
|                                | Deze optie is standaard uitgeschakeld.                                                                                                    |
| USB-configuratie               | Hiermee kunt u de interne/geïntergreerde USB-configuratie in- of<br>uitschakelen.                                                                                                    |
|                                | De opties zijn:                                                                                                    |
|                                | <ul> <li>USB-opstartondersteuning inschakelen</li> <li>Enable External USB Ports (Externe USB-poorten inschakelen)</li> </ul>                                                                                                    |
|                                | Alle opties zijn standaard ingesteld.                                                                                                    |
|                                | () <b>OPMERKING:</b> USB-toetsenborden en -muizen werken altijd<br>in de BIOS-setup, ongeacht deze instellingen.                                                                                                    |
| Dell Type-C Dock Configuration | Hiermee kunt u verbinding maken met docks uit de Dell WD-<br>en TB-serie (Type-C-docks), onafhankelijk van de USB- en<br>Thunderbolt-adapterconfiguratie.                                                                                                    |
|                                | Deze optie is standaard ingeschakeld.                                                                                                    |
| Audio                          | Hiermee kunt u de geïntegreerde audiocontroller in- of<br>uitschakelen. De optie <b>Enable Audio (Audio inschakelen)</b> is<br>standaard geselecteerd.<br>De opties zijn:                                                                                                    |
|                                | Microfoon inschakelen                                                                                                    |
|                                | Interne luidspreker inschakelen                                                                                                    |
|                                | Deze optie is standaard ingesteld.                                                                                                    |
| Touchscreen                    | Met deze optie kunt u bepalen of het touchscreen is in- of uitgeschakeld.                                                                                                    |
|                                | Deze optie is standaard ingeschakeld.                                                                                                    |
| Verschillende apparaten        | Hiermee kunt u de diverse op de kaart ingebouwde apparaten in-<br>of uitschakelen.                                                                                                    |
|                                | <ul> <li>Enable camera (Camera inschakelen)—standaard</li> <li>Enable Secure Digital (SD) Card (SD-kaart inschakelen) -<br/>Standaard ingeschakeld</li> <li>Secure Digital (SD) Card Boot - Uitgeschakeld</li> <li>Secure Digital (SD) Card Read-Only Mode (SD-kaart in<br/>alleen-lezen-modus) - Uitgeschakeld</li> </ul> |

### **Opties voor het scherm Video**

### Tabel 25. Video

| Optie               | Omschrijving                                                                                                    |
|---------------------|----------------------------------------------------------------------------------------------------|
| LCD Brightness      | Hiermee kunt u de helderheid van het beeldscherm instellen,<br>afhankelijk van de voedingsbron. Bij gebruik van de batterij is deze<br>standaard 50% en bij gebruik van voeding is deze standaard 100%. |
| Switchable Graphics | Met deze optie kunt u schakelbare grafische technologieën zoals<br>NVIDIA Optimus en SMD PowerExpress in- of uitschakelen.                                                                              |
|                     | Deze optie mag uitsluitend worden ingeschakeld voor Windows 7<br>en latere versies van Windows of het besturingssysteem Ubuntu.<br>Deze functie is niet van toepassing op andere besturingssystemen.    |

### Beveiliging

### Tabel 26. Beveiliging

| Optie                  | Omschrijving                                                                                                    |
|------------------------|----------------------------------------------------------------------------------------------------|
| Beheerderswachtwoord   | Hiermee kunt u het administratorwachtwoord (admin) instellen, wijzigen of wissen.                                                                                                    |
|                        | De invoeren voor het instellen van het wachtwoord zijn:                                                                                                    |
|                        | Vul het oude wachtwoord in.                                                                                                    |
|                        | Vul het nieuwe wachtwoord in.                                                                                                    |
|                        | Bevestig het nieuwe wachtwoord                                                                                                    |
|                        | Klik op <b>OK</b> wanneer u het wachtwoord hebt ingesteld.                                                                                                    |
|                        | () OPMERKING: Wanneer u zich voor de eerste keer aanmeldt, is het veld 'Voer het oude<br>wachtwoord in:' gemarkeerd als 'Niet ingesteld'. Het wachtwoord voor de eerste keer instellen,<br>waarna u het later kunt wijzigen of verwijderen |
| Systeemwachtwoord      | Hiermee kunt u het systeemwachtwoord instellen, wijzigen of verwijderen.                                                                                                    |
|                        | De invoeren voor het instellen van het wachtwoord zijn:                                                                                                    |
|                        | Vul het oude wachtwoord in.                                                                                                    |
|                        | Vul het nieuwe wachtwoord in.                                                                                                    |
|                        |                                                                                                    |
|                        | Klik op <b>OK</b> wanneer u het wachtwoord hebt ingesteld.                                                                                                    |
|                        | OPMERKING: Wanneer u zich voor de eerste keer aanmeldt, is het veld 'Voer het oude     wachtwoord in: gemarkeerd als 'Niet ingesteld'. Het wachtwoord voor de eerste keer instellen                                                        |
|                        | waarna u het later kunt wijzigen of verwijderen                                                                                                    |
| Sterk wachtwoord       | Hiermee kunt u de optie forceren om altijd een sterk wachtwoord in te stellen.                                                                                                    |
|                        | Sterke wachtwoorden inschakelen                                                                                                    |
|                        | Deze optie is niet standaard ingeschakeld.                                                                                                    |
| Wachtwoordconfiguratie | U kunt de lengte van uw wachtwoord instellen. Minimaal 4 en maximaal 32 tekens.                                                                                                    |
| Wachtwoord overslaan   | Met deze optie kunt u tijdens het opnieuw starten van het systeem het Systeemwachtwoord en het wachtwoord van de interne HDD omzeilen.                                                                                                    |
|                        | Klik op één van de opties:                                                                                                    |
|                        | Disabled (Uitgeschakeld)—standaard                                                                                                    |
|                        | Reboot bypass (Opnieuw opstarten omzeilen)                                                                                                    |

### Tabel 26. Beveiliging (vervolg)

| Optie                                 | Omschrijving                                                                                                    |
|---------------------------------------|----------------------------------------------------------------------------------------------------|
| Wachtwoord wijzigen                   | Hiermee kunt u het systeemwachtwoord wijzigen wanneer het beheerderswachtwoord is ingesteld.                                                                                                    |
|                                       | Niet-admin-wachtwoordwijzigingen toestaan                                                                                                    |
|                                       | Deze optie is standaard ingesteld.                                                                                                    |
| Niet-admin-<br>installatiewijzigingen | Met deze optie bepaalt u of wijzigingen in de installatieopties zijn toegestaan wanneer er een<br>beheerderswachtwoord is ingesteld. Als deze optie is uitgeschakeld, worden de installatieopties<br>vergrendeld door het beheerderswachtwoord. |
|                                       | Deze optie is niet standaard ingeschakeld.                                                                                                    |
| LIEEL Cansula Eirmwara                |                                                                                                    |
| Updates                               | Hiermee kunt u net systeem-BIOS bijwerken via UEFI capsule-updatepakketten.                                                                                                    |
|                                       | UEFI capsule firmware-updates inschakelen                                                                                                    |
|                                       | Deze optie is stalidaald ingesteid.                                                                                                    |
| PTT Security                          | Met deze optie kunt u bepalen of de functie Platform Trust Technology (PTT) zichtbaar is in het<br>besturingssysteem.<br>De opties zijn:                                                                                                    |
|                                       | PTT On - Standaard ingeschakeld                                                                                                    |
|                                       | <ul> <li>Clear (Wissen)</li> <li>PPI Bypass for Clear Command (PPI overslaan voor Wissen-opdracht)</li> </ul>                                                                                                    |
| Computrace (R)                        | Hiarmae kunt u de optionele Computrace-software activeren of uitschakelen                                                                                                    |
|                                       | De onties zijn:                                                                                                    |
|                                       | Deactivate (Deactiveren)                                                                                                    |
|                                       | • Disable                                                                                                    |
|                                       | Activate (Activeren) - standaard                                                                                                    |
| CPU XD Support                        | Hiermee kunt u de Execute Disable-modus van de processor in- of uitschakelen. Het besturingssysteem gebruikt deze functie om te voorkomen dat schadelijke programma's de bufferoverloop uitbuiten.                                              |
|                                       | Enable CPU XD Support (CPU XD-ondersteuning inschakelen)—standaard                                                                                                    |
| Beheerdersinstallatie<br>blokkeren    | Hiermee kunt u voorkomen dat gebruikers de installatie openen wanneer er een beheerderswachtwoord is ingesteld.                                                                                                    |
|                                       | Beheerdersinstallatie blokkeren inschakelen                                                                                                    |
|                                       | Deze optie is niet standaard ingeschakeld.                                                                                                    |
| Masterwachtwoord                      | Hiermee kunt u ondersteuning voor het masterwachtwoord uitschakelen.                                                                                                    |
| blokkeren                             | Blokkeren masterwachtwoord inschakelen                                                                                                    |
|                                       | Deze optie is niet standaard ingeschakeld.                                                                                                    |
|                                       | () <b>OPMERKING:</b> Harde-schijfwachtwoord moet worden gewist voordat de instellingen kunnen worden gewijzigd.                                                                                                    |
| SMM Security Mitigation               | Hiermee kunt u extra instellingen voor UEFI SMM-beveiligingsbeperking in- of uitschakelen.                                                                                                    |
|                                       | SMM Security Mitigation                                                                                                    |
|                                       | Deze optie is niet standaard ingeschakeld.                                                                                                    |

### Veilig opstarten

### Tabel 27. Veilig opstarten

| Optie                        | Omschrijving                                                                                                    |
|------------------------------|----------------------------------------------------------------------------------------------------|
| Veilig opstarten inschakelen | Hiermee kunt u Veilig opstarten in- of uitschakelen.                                                                                              |
|                              | • Veilig opstarten inschakelen Standaard niet ingeschakeld                                                                                        |
| Modus Veilig opstarten       | Wijzigingen in de bewerkingsmodus Veilig opstarten wijzigen het<br>gedrag om de evaluatie van handtekeningen voor de UEFI-driver<br>toe te staan. |
|                              | Kies een van deze opties:                                                                                                    |
|                              | • Deployed Mode (Geïmplementeerde modus) - standaard                                                                                              |
|                              | Audit-modus                                                                                                    |
| Expert Key Management        | Hiermee kunt u Expert Key Management in- of uitschakelen.                                                                                         |
|                              | Aangepaste modus inschakelen                                                                                                    |
|                              | Deze optie is niet standaard ingeschakeld.                                                                                                    |
|                              | De opties voor Custom Mode Key Management zijn:                                                                                                   |
|                              | • PK - standaard                                                                                                    |
|                              | • KEK                                                                                                    |
|                              | e db                                                                                                    |
|                              |                                                                                                    |

### **Opties voor Intel Software Guard Extensions**

### Tabel 28. Intel Software Guard Extensions

| Optie               | Omschrijving                                                                                                    |
|---------------------|----------------------------------------------------------------------------------------------------|
| Intel SGX Enable    | In dit veld kunt u een beveiligde omgeving opgeven voor het<br>uitvoeren van codes/opslaan van gevoelige informatie in de<br>context van de hoofdbesturingssystemen. |
|                     | Klik op een van de volgende opties:                                                                                                    |
|                     | <ul> <li>Disabled</li> <li>Enabled</li> <li>Software controlled (Door software aangestuurd) -</li> </ul>                                                             |
|                     | standaard                                                                                                    |
| Enclave Memory Size | Met deze optie stelt u <b>SGX Enclave Reserve Memory Size</b><br>(Geheugengrootte reserveren voor SGX-enclave) in.                                                   |
|                     | Klik op een van de volgende opties:                                                                                                    |
|                     | • 32 MB                                                                                                    |
|                     | • 64 MB                                                                                                    |
|                     | • 128 MB - standaard                                                                                                    |

### **Prestaties**

### **Tabel 29. Prestaties**

| Optie                    | Omschrijving                                                                                                    |
|--------------------------|----------------------------------------------------------------------------------------------------|
| Multi Core-ondersteuning | Dit veld specificeert of één of alle kernen zijn ingeschakeld. Bij<br>meerdere kernen zullen de prestaties van bepaalde programma's<br>toenemen. |
|                          | <ul> <li>All (Alle) - standaard</li> <li>1</li> <li>2</li> <li>3</li> </ul>                                                                      |
| Intel SpeedStep          | Hiermee kunt u de Intel SpeedStep-modus van de processor in- of<br>uitschakelen.                                                                 |
|                          | Hiermee wordt Intel SpeedStep ingeschakeld.                                                                                                    |
|                          | Deze optie is standaard ingesteld.                                                                                                    |
| C-States Control         | Hiermee kunt u de aanvullende slaapstanden van de processor in-<br>of uitschakelen.                                                              |
|                          | C States (C-standen)                                                                                                    |
|                          | Deze optie is standaard ingesteld.                                                                                                    |
| Hyper-Thread Control     | Hiermee kunt u HyperThreading in de processor in- of uitschakelen.                                                                               |
|                          | <ul> <li>Disabled</li> <li>Enabled (Ingeschakeld)—standaard</li> </ul>                                                                           |

### Energiebeheer

### Tabel 30. Energiebeheer

| Optie                                                                                    | Omschrijving                                                                                                    |
|------------------------------------------------------------------------------------------|----------------------------------------------------------------------------------------------------|
| AC Behavior                                                                              | Hiermee kunt u bepalen of de computer automatisch inschakelt wanneer een voedingsadapter wordt<br>aangesloten.                                                                                                    |
|                                                                                          | Wake on AC (Uit standby door AC)                                                                                                    |
|                                                                                          | Deze optie is niet standaard ingeschakeld.                                                                                                    |
| Enable Intel Speed<br>Shift technology (Intel<br>Speed Shift-technologie<br>inschakelen) | Deze optie wordt gebruikt om de Intel Speed Shift-technologie in of uit te schakelen.<br>Deze optie is niet standaard ingeschakeld.                                                                                                    |
| Auto On Time                                                                             | <ul> <li>Hiermee kunt u de tijd instellen waarop de computer automatisch moet worden ingeschakeld.</li> <li>De opties zijn: <ul> <li>Disabled (Uitgeschakeld)—standaard</li> <li>Every Day (Elke dag)</li> <li>Weekdays (Op werkdagen)</li> <li>Select Days (Dagen selecteren)</li> </ul> </li> <li>Deze optie is niet standaard ingeschakeld.</li> </ul> |
| USB Wake Support                                                                         | <ul> <li>Hiermee kunt USB-apparaten inschakelen zodat het systeem in de stand-bymodus weer wordt ingeschakeld.</li> <li>Enable USB Wake Support (Uit stand-by door USB inschakelen)</li> <li>Wake on Dell USB-C Dock - Standaard</li> </ul>                                                                                                    |

### Tabel 30. Energiebeheer (vervolg)

| Optie                                    | Omschrijving                                                                                                    |
|------------------------------------------|----------------------------------------------------------------------------------------------------|
| Wireless Radio Control                   | Wanneer deze optie is ingeschakeld, wordt de verbinding van het systeem met een bekabeld netwerk<br>herkend en worden vervolgens de geselecteerde draadloze radio's uitgeschakeld (WLAN en WWAN). Na<br>loskoppeling van het bekabelde netwerk worden de geselecteerde draadloze radio's ingeschakeld.                                                                                                    |
|                                          | Control WLAN Radio (Bediening WLAN-radio)                                                                                                    |
|                                          | Deze optie is niet standaard ingeschakeld.                                                                                                    |
| Wake on LAN/WLAN                         | Met deze optie kan de computer vanuit de uit-stand worden ingeschakeld via een speciaal LAN-signaal.<br>Opstarten uit de stand-bystand wordt niet beïnvloed door deze instelling en moet zijn ingeschakeld in het<br>besturingssysteem. Deze functie werkt alleen wanneer de computer is aangesloten op wisselstroom.                                                                                                    |
|                                          | <ul> <li>Disabled (Uitgeschakeld): het systeem wordt niet ingeschakeld door speciale LAN-signalen wanneer het een signaal voor inschakeling ontvangt van het LAN of het draadloze LAN.</li> <li>LAN or WLAN (LAN of WLAN): biermee kan de computer worden aangezet door speciale LAN- of</li> </ul>                                                                                                    |
|                                          | <ul> <li>LAN OF WLAN (LAN OF WLAN): hier hee kan de computer worden aangezet door speciale LAN- of WLAN-signalen.</li> <li>LAN Only (Alleen LAN): het systeem wordt ingeschakeld door speciale LAN-signalen.</li> <li>WLAN Only (Alleen WLAN): het systeem wordt ingeschakeld door speciale LAN-signalen.</li> <li>LAN with PXE Boot (Opstarten via LAN met PXE): een ontwaakpakket dat naar het systeem wordt verzonden in de S4- of S5-staat.</li> </ul>                                                                                                    |
| Block Sleep                              | Met deze optie voorkomt u dat de computer naar de slaapstand gaat in de besturingssysteemomgeving.<br>Deze optie is niet standaard ingeschakeld.                                                                                                    |
| Peak Shift                               | Hiermee kunt u de Peak Shift-functie in- en uitschakelen. Door het inschakelen van deze optie<br>minimaliseert u het wisselstroomgebruik gedurende piekperioden. Batterij laadt niet op tussen de start- en<br>eindtijd van Peak Shift.                                                                                                    |
|                                          | De start- en eindtijd van Peak Shift kunnen voor alle weekdagen worden geconfigureerd.                                                                                                    |
|                                          | Met deze optie stelt u de drempelwaarde van de batterij in (15% tot 100%)                                                                                                    |
| Advanced Battery Charge<br>Configuration | Met deze optie kunt u de batterijstatus maximaliseren. Als u deze optie inschakelt, gebruikt uw systeem<br>het standaard oplaadalgoritme en andere technieken om tijdens inactieve uren de batterijstatus te<br>verbeteren.                                                                                                    |
|                                          | Advanced Battery Charge Mode kan voor alle weekdagen worden geconfigureerd.                                                                                                    |
| Primary Battery Charge<br>Configuration  | <ul> <li>In dit veld kunt u de oplaadmodus voor de batterij selecteren.</li> <li>De opties zijn: <ul> <li>Adaptive (Adaptief) - standaard</li> <li>Standard (Standaard) - hiermee wordt uw batterij volledig opgeladen bij een standaardsnelheid.</li> <li>ExpressCharge - De batterij laadt gedurende een kortere periode op met behulp van de snelle oplaadtechnologie van Dell.</li> <li>Primarily AC use (Hoofdgebruik van wisselstroom)</li> <li>Aangepast</li> </ul> </li> <li>Als Custom Charge (Aangepast opladen) is geselecteerd, kunt u ook Custom Charge Start (Start aangepast opladen) en Custom Charge Stop (Stop aangepast opladen) opgeven.</li> <li>OPMERKING: Niet alle oplaadmodi zijn beschikbaar voor alle batterijen.</li> </ul> |

### **POST-gedrag**

### Tabel 31. POST-gedrag

| Optie            | Omschrijving                                                                                                    |
|------------------|----------------------------------------------------------------------------------------------------|
| Adapter Warnings | Hiermee kunt u de waarschuwingsberichten van de System Setup (BIOS) in- of uitschakelen wanneer u<br>bepaalde voedingsadapters gebruikt. |

### Tabel 31. POST-gedrag (vervolg)

| Optie                                                    | Omschrijving                                                                                                    |
|----------------------------------------------------------|----------------------------------------------------------------------------------------------------|
|                                                          | Enable Adapter Warnings (Adapterwaarschuwingen inschakelen) - standaard                                                                                                    |
| Numlock Enable                                           | Hiermee kunt u de NumLock-optie in- of uitschakelen wanneer de computer wordt opgestart.                                                                                                    |
|                                                          | Enable Num Lock—standaard                                                                                                    |
| Fn Lock Options                                          | Hiermee kunt u met de sneltoetscombinatie Fn + Esc de primaire functie van F1–F12 wisselen tussen de standaard en secundaire functies. Als u deze optie uitschakelt, kunt u de primaire functie van deze toetsen niet dynamisch wisselen.                                                  |
|                                                          | Fn Lock - standaard                                                                                                    |
|                                                          | <ul> <li>Klik op een van de volgende opties:</li> <li>Lock Mode (Vergrendelingsmodus) uitschakelen/standaard- Standaard</li> <li>Lock Mode Enable/Secondary (Vergrendelingsmodus inschakelen/secundair)</li> </ul>                                                                         |
| Fastboot                                                 | <ul> <li>Hiermee kunt u het opstarten versnellen door enkele compatibiliteitsstappen over te slaan.</li> <li>Klik op een van de volgende opties:</li> <li>Minimal (Minimaal) — standaard</li> <li>Thorough (Grondig)</li> <li>Auto (Automatisch)</li> </ul>                                |
| Extended BIOS POST<br>Time                               | Hiermee kunt u extra vertraging voor het opstarten instellen.<br>Klik op een van de volgende opties:<br>• 0 seconds (0 seconden) - standaard<br>• 5 seconds<br>• 10 seconds                                                                                                    |
| Full Screen Logo                                         | Hiermee geeft u het volledige logo weer op het scherm als uw afbeelding overeenkomt met de schermresolutie.<br>• Enable Full Screen Logo (Logo op volledig scherm inschakelen)                                                                                                    |
|                                                          | Deze optie is niet standaard ingeschakeld.                                                                                                    |
| Warnings and Errors                                      | Hiermee selecteert u verschillende opties om te stoppen, vragen naar of wachten op gebruikersinvoer,<br>door te gaan wanneer waarschuwingen worden gedetecteerd, maar pauzeren bij fouten of doorgaan<br>wanneer ofwel waarschuwingen of fouten zijn gedetecteerd tijdens het POST-proces. |
|                                                          | Klik op een van de volgende opties:                                                                                                    |
|                                                          | <ul> <li>Prompt on Warnings and Errors (Vragen bij waarschuwingen en foutmeldingen)—(standaard)</li> <li>Ga verder bij waarschuwingen</li> <li>Doorgaan ondanks waarschuwingen en fouten</li> </ul>                                                                                        |
| MAC Address Pass-<br>Through (Doorvoer van<br>MAC-adres) | Hiermee kunt u het externe NIC MAC-adres (in een ondersteunde dock of dongle) vervangen door het geselecteerde MAC-adres van het systeem.                                                                                                    |
|                                                          | Kilk op een van de volgende opties:                                                                                                    |
|                                                          | <ul> <li>Passthrough MAC-adres (Doorvoer MAC-adres) - standaard</li> <li>Geïntegreerd NIC 1 MAC-adres</li> <li>Disabled</li> </ul>                                                                                                    |

### Virtualization Support (Ondersteuning virtualisatie)

### Tabel 32. Virtualization Support (Ondersteuning voor virtualisatie)

| Optie             | Beschrijving                                                                                                    |
|-------------------|----------------------------------------------------------------------------------------------------|
| Virtualization    | Deze optie geeft aan of een Virtual Machine Monitor (VMM) gebruik kan maken van de aanvullende<br>hardwaremogelijkheden die door Intel Vitalization Technology worden geleverd.      |
|                   | Schakel Intel Virtualization Technology in                                                                                                    |
|                   | Deze optie is standaard ingesteld.                                                                                                    |
| VT for Direct I/O | Hiermee schakelt u de VVM (Virtual Machine Monitor) in of uit voor het gebruik van de extra<br>hardwaremogelijkheden geleverd door Intel Virtualization Technology voor directe I/O. |
|                   | Schakel VT for Direct I/O in                                                                                                    |
|                   | Deze optie is standaard ingesteld.                                                                                                    |

### **Draadloze opties**

### Tabel 33. Draadloos

| Optie                  | Omschrijving                                                                                                    |
|------------------------|----------------------------------------------------------------------------------------------------|
| Wireless Switch        | Hiermee kunt u de draadloze apparaten instellen die<br>kunnen worden beheerd door de schakelaar voor draadloos<br>netwerkverkeer. |
|                        | De opties zijn:                                                                                                    |
|                        | • WLAN                                                                                                    |
|                        | Bluetooth                                                                                                    |
|                        | Alle opties zijn standaard ingeschakeld.                                                                                          |
| Wireless Device Enable | Hiermee kunt u de interne draadloze apparaten in- of uitschakelen:                                                                |
|                        | De opties zijn:                                                                                                    |
|                        | WLAN                                                                                                    |
|                        | Bluetooth                                                                                                    |
|                        | Alle opties zijn standaard ingeschakeld.                                                                                          |

### Onderhoud

### Tabel 34. Onderhoud

| Optie           | Omschrijving                                                                                                    |
|-----------------|----------------------------------------------------------------------------------------------------|
| Servicetag      | Toont de servicetag van uw computer.                                                                                                    |
| Assettag        | Hier kunt u een asset-tag voor het systeem maken als er nog geen asset-tag is ingesteld.<br>Deze optie is niet standaard ingeschakeld.                 |
| BIOS-downgrade  | Hiermee kunt u terugzetten naar vorige revisies van de systeemfirmware. <ul> <li>BIOS-downgrade toestaan</li> </ul> Deze optie is standaard ingesteld. |
| Gegevens wissen | <ul> <li>Hiermee kunt u veilig data wissen van alle interne storageapparaten.</li> <li>Gegevens wissen bij volgende keer opnieuw opstarten</li> </ul>  |

### Tabel 34. Onderhoud (vervolg)

| Optie        | Omschrijving                                                                                                    |
|--------------|----------------------------------------------------------------------------------------------------|
|              | Deze optie is niet standaard ingeschakeld.                                                                                                    |
| BIOS-herstel | <b>BIOS-herstel van harde schijf</b> : deze optie is standaard ingeschakeld. Hiermee kunt u het beschadigde<br>BIOS herstellen vanuit een herstelbestand op de HDD of een externe USB-schijf. |
|              | BIOS automatisch herstellen: hiermee herstelt u het BIOS automatisch.                                                                                                    |
|              | (i) <b>OPMERKING:</b> Het veld <b>BIOS herstellen van harde schijf</b> moet worden ingeschakeld.                                                                                              |
|              | Altijd integriteitscontrole uitvoeren: hiermee voert u integriteitscontrole uit bij het opstarten.                                                                                            |

### System Logs (Systeemlogboeken)

### Tabel 35. Systeemlogboeken

| Optie          | Beschrijving                                                                         |
|----------------|--------------------------------------------------------------------------------------|
| BIOS events    | Hiermee kunt u de POST-gebeurtenissen van de System Setup (BIOS) bekijken en wissen. |
| Thermal Events | Hiermee kunt u de gebeurtenissen van de System Setup (Thermisch) bekijken en wissen. |
| Power Events   | Hiermee kunt u de gebeurtenissen van de System Setup (Stroom) bekijken en wissen.    |

### SupportAssist-systeemresolutie

#### Tabel 36. SupportAssist-systeemresolutie

| Optie                         | Omschrijving                                                                                                    |  |
|-------------------------------|----------------------------------------------------------------------------------------------------|--|
| Auto OS Recovery<br>Threshold | Met de opties Auto OS recovery threshold wordt de automatische opstartvolgorde bepaald voor<br>SupportAssist system-resolutionconsole en voor Dell OS Recovery Tool. |  |
|                               | De opties zijn:                                                                                                    |  |
|                               | • 0                                                                                                    |  |
|                               | • 1                                                                                                    |  |
|                               | • 2—standaard                                                                                                    |  |
|                               | • 3                                                                                                    |  |
| SupportAssist OS<br>Recovery  | De optie van de SupportAssist OS Recovery schakelt de opstartprocedure voor de SupportAssist OS<br>Recovery Tool in of uit in geval van bepaalde systeemfouten.      |  |
|                               | Deze optie is niet standaard ingeschakeld.                                                                                                    |  |

## Opstartvolgorde

Via Opstartvolgorde kunt u de door System Setup gedefinieerde volgorde van het opstartapparaat omzeilen en direct op een specifiek apparaat opstarten (bijvoorbeeld een optisch station of harde schijf). U kunt het volgende doen tijdens de Power-on Self-Test (POST), zodra het Dell logo verschijnt:

- System Setup openen door op de F2-toets te drukken;
- Het eenmalige opstartmenu openen door op de F12-toets te drukken.

In het eenmalige opstartmenu staan de apparaten waar het systeem vanaf kan opstarten en de opties voor diagnostiek. De opties van het opstartmenu zijn:

- Verwijderbare schijf (mits beschikbaar)
- STXXXX schijf

(i) OPMERKING: XXXX staat voor het nummer van de SATA-schijf.

- Optisch station (mits beschikbaar)
- SATA-harde schijf (indien beschikbaar)
- Diagnostiek

(i) OPMERKING: Na het selecteren van Diagnostics (Diagnostiek) wordt het scherm SupportAssist weergegeven.

In het scherm voor de opstartvolgorde wordt ook de optie weergegeven voor het openen van het scherm systeeminstallatie.

## Het BIOS updaten

### Het BIOS updaten in Windows

#### Over deze taak

WAARSCHUWING: Als BitLocker niet wordt onderbroken voordat het BIOS wordt bijgewerkt, herkent het systeem de BitLocker-sleutel niet de volgende keer dat u het systeem opnieuw opstart. U wordt vervolgens gevraagd om de herstelsleutel in te voeren om verder te gaan en het systeem zal dit bij elke herstart vragen. Als de herstelsleutel niet bekend is, kan dit leiden tot dataverlies of een onnodige herinstallatie van het besturingssysteem. Zie het Knowledgeartikel voor meer informatie over dit onderwerp: https://www.dell.com/support/article/sln153694

#### Stappen

- 1. Ga naar www.dell.com/support.
- 2. Klik op Product support. Voer in het vak Product support de servicetag van uw computer in en klik op Search.

() **OPMERKING:** Als u niet beschikt over de servicetag, gebruikt u de functie SupportAssist om uw computer automatisch te identificeren. U kunt ook de product-id gebruiken of handmatig naar uw computermodel bladeren.

- 3. Klik op Drivers en downloads. Vouw Drivers zoeken uit.
- 4. Selecteer het besturingssysteem dat op uw computer is geïnstalleerd.
- 5. Selecteer in de vervolgkeuzelijst Categorie BIOS.
- 6. Selecteer de nieuwste versie van het BIOS en klik op Downloaden om het BIOS-bestand voor uw computer te downloaden.
- 7. Ga na het downloaden naar de map waar u het bestand met de BIOS-update hebt opgeslagen.
- **8.** Dubbelklik op het pictogram van het BIOS-updatebestand en volg de instructies op het scherm. Zie het Knowledge Base-artikel 000124211 op www.dell.com/support voor meer informatie.

### Het BIOS bijwerken in Linux en Ubuntu

Zie het Knowledge Base-artikel 000131486 op www.dell.com/support voor informatie over het updaten van het systeem-BIOS op een computer die is geïnstalleerd met Linux of Ubuntu.

### Het BIOS bijwerken met behulp van het USB-station in Windows

#### Over deze taak

WAARSCHUWING: Als BitLocker niet wordt onderbroken voordat het BIOS wordt bijgewerkt, herkent het systeem de BitLocker-sleutel niet de volgende keer dat u het systeem opnieuw opstart. U wordt vervolgens gevraagd om de herstelsleutel in te voeren om verder te gaan en het systeem zal dit bij elke herstart vragen. Als de herstelsleutel niet bekend is, kan dit leiden tot dataverlies of een onnodige herinstallatie van het besturingssysteem. Zie het Knowledgeartikel voor meer informatie over dit onderwerp: https://www.dell.com/support/article/sln153694

#### Stappen

- 1. Volg de procedure van stap 1 t/m stap 6 in 'Het BIOS bijwerken in Windows' om het nieuwste bestand met het BIOSinstallatieprogramma te downloaden.
- 2. Maak een opstartbaar USB-station. Zie het knowledge base-artikel 000145519 op www.dell.com/support voor meer informatie.

- 3. Kopieer het bestand met het BIOS-installatieprogramma naar het opstartbare USB-station.
- 4. Sluit het opstartbare USB-station aan op de computer waarop de BIOS-update moet worden geïnstalleerd.
- 5. Start de computer opnieuw op en druk op F12.
- 6. Selecteer het USB-station in het eenmalige opstartmenu.
- 7. Typ de bestandsnaam van het BIOS-installatieprogramma en druk op Enter. Het hulpprogramma voor BIOS-update wordt weergegeven.
- 8. Volg de instructies op het scherm om de BIOS-update te voltooien.

### Het BIOS updaten vanuit het F12-menu voor eenmalig opstarten

Werk het BIOS van uw computer bij met behulp van het BIOS update.exe-bestand dat naar een FAT32 USB-schijf is gekopieerd en start het op vanuit het eenmalige F12-opstartmenu.

### Over deze taak

WAARSCHUWING: Als BitLocker niet wordt onderbroken voordat het BIOS wordt bijgewerkt, herkent het systeem de BitLocker-sleutel niet de volgende keer dat u het systeem opnieuw opstart. U wordt vervolgens gevraagd om de herstelsleutel in te voeren om verder te gaan en het systeem zal dit bij elke herstart vragen. Als de herstelsleutel niet bekend is, kan dit leiden tot dataverlies of een onnodige herinstallatie van het besturingssysteem. Zie het Knowledgeartikel voor meer informatie over dit onderwerp: https://www.dell.com/support/article/sln153694

#### **BIOS-update**

U kunt het BIOS-updatebestand van Windows uitvoeren met een opstartbare USB-schijf of u kunt het BIOS ook bijwerken via het eenmalige F12-opstartmenu op de computer.

De meeste Dell computers die na 2012 zijn gemaakt, hebben deze mogelijkheid en u kunt dit bevestigen door uw computer op te starten via het eenmalige F12-opstartmenu en te controleren of BIOS FLASH UPDATE als opstartoptie is aangegeven op uw computer. Het BIOS ondersteunt deze BIOS-update-optie als de optie in de lijst staat.

(i) OPMERKING: Alleen computers met een BIOS-flashupdate-optie in het eenmalige F12-opstartmenu kunnen deze functie gebruiken.

### Bijwerken vanuit het eenmalige opstartmenu

Om uw BIOS via het eenmalige F12-opstartmenu bij te werken, hebt u het volgende nodig:

- USB-schijf geformatteerd naar het FAT32-bestandssysteem (stick hoeft niet opstartbaar te zijn).
- Uitvoerbaar BIOS-bestand dat u hebt gedownload vanaf de Dell Support website en naar de hoofdmap van de USB-schijf hebt gekopieerd
- Wisselstroomadapter die is aangesloten op de computer
- Functionele computerbatterij om het BIOS te flashen

Voer de volgende stappen uit om het BIOS-updateflashproces in het F12-menu uit te voeren:

## WAARSCHUWING: Schakel de computer niet uit tijdens het BIOS-updateproces. De computer wordt mogelijk niet opgestart als u de computer uitschakelt.

#### Stappen

- 1. Plaats de USB-schijf waarop u de flash hebt gekopieerd in een USB-poort van de computer, terwijl deze uitstaat.
- Schakel de computer in en druk op F12 om toegang tot het eenmalige opstartmenu te krijgen, selecteer BIOS-update met de muis of de pijltoetsen en druk vervolgens op Enter. Het flash BIOS-menu wordt weergegeven.
- 3. Klik op Flash from file (Flashen vanuit bestand).
- 4. Selecteer een extern USB-apparaat.
- 5. Selecteer het bestand, dubbelklik op het Flash-doelbestand klik vervolgens op Submit (Verzenden).
- 6. Klik op Update BIOS (BIOS bijwerken). De computer wordt opnieuw opgestart om het BIOS te flashen.
- 7. De computer wordt opnieuw opgestart nadat de BIOS-update is voltooid.

## Systeem- en installatiewachtwoord

### Tabel 37. Systeem- en installatiewachtwoord

| Type wachtwoord       | Omschrijving                                                                                                    |
|-----------------------|----------------------------------------------------------------------------------------------------|
| Systeemwachtwoord     | Wachtwoord dat moet worden ingevuld om aan uw systeem in te<br>loggen.                                                              |
| Installatiewachtwoord | Wachtwoord dat moet worden ingevoerd voor toegang en het<br>aanbrengen van wijzigingen aan de BIOS-instellingen van uw<br>computer. |

U kunt ter beveiliging van uw computer een wachtwoord voor het systeem en de installatie aanmaken.

### 🛆 WAARSCHUWING: De wachtwoordfunctie zorgt voor een basisbeveiliging van de data in uw computer.

WAARSCHUWING: ledereen heeft toegang tot de data op uw computer als deze onbeheerd en niet vergrendeld wordt achtergelaten.

(i) OPMERKING: De functie voor het systeem- en installatiewachtwoord is uitgeschakeld.

### Een systeeminstallatiewachtwoord toewijzen

#### Vereisten

U kunt alleen een nieuw systeem- of beheerderswachtwoord instellen wanneer de status op Not Set staat.

#### Over deze taak

Druk na het aanzetten of opnieuw opstarten van de computer onmiddellijk op F2 om naar de systeeminstallatie te gaan.

#### Stappen

- 1. Selecteer in het scherm Systeem-BIOS of Systeeminstallatie de optie Beveiliging en druk op Enter. Het scherm Security (Beveiliging) wordt geopend.
- 2. Selecteer Systeem-/beheerderswachtwoord en maak een wachtwoord aan in het veld Voer het nieuwe wachtwoord in. Hanteer de volgende richtlijnen om het systeemwachtwoord toe te kennen:
  - Een wachtwoord mag bestaan uit maximaal 32 tekens.
  - Het wachtwoord mag de nummers 0 t/m 9 bevatten.
  - Er mogen alleen kleine letters worden gebruikt.
  - Alleen de volgende speciale tekens zijn toegestaan: spatie, ("), (+), (,), (-), (.), (/), (;), ([), (\), (]), (`).
- 3. Typ het wachtwoord dat u eerder hebt ingevoerd in het veld Bevestig nieuw wachtwoord en klik op OK.
- 4. Druk op **Esc** waarna een melding verschijnt om de wijzigingen op te slaan.
- Druk op J om de wijzigingen op te slaan. Hierna wordt de computer opnieuw opgestart.

### Een bestaand systeeminstallatiewachtwoord verwijderen of wijzigen

#### Vereisten

Zorg ervoor dat **Wachtwoordstatus** in de systeeminstallatie is ontgrendeld voordat u het bestaande wachtwoord voor het systeem en de installatie verwijdert of wijzigt. U kunt geen van beide wachtwoorden verwijderen of wijzigen als **Wachtwoordstatus** vergrendeld is.

#### Over deze taak

Druk na het aanzetten of opnieuw opstarten van de computer onmiddellijk op F2 om naar de systeeminstallatie te gaan.

### Stappen

- 1. Selecteer Systeembeveiliging in het scherm Systeem-BIOS of Systeeminstallatie en druk op Enter. Het scherm Systeembeveiliging wordt geopend.
- 2. Controleer in het scherm Systeembeveiliging of Wachtwoordstatus op Ontgrendeld staat.
- 3. Selecteer Systeemwachtwoord, wijzig of verwijder het bestaande systeemwachtwoord en druk op Enter of Tab.
- 4. Selecteer Installatiewachtwoord, wijzig of verwijder het bestaande installatiewachtwoord en druk op Enter of Tab.
  - **OPMERKING:** Als u het systeem- en/of installatiewachtwoord wijzigt, voert u het nieuwe wachtwoord opnieuw in wanneer dit wordt gevraagd. Als u het systeem- en/of installatiewachtwoord verwijdert, moet u de verwijdering bevestigen wanneer u hierom wordt gevraagd.
- 5. Druk op **Esc** waarna een melding verschijnt om de wijzigingen op te slaan.
- 6. Druk op Y om de wijzigingen op te slaan en de systeeminstallatie te verlaten. De computer start opnieuw op.

## Software en probleemoplossing

### **Onderwerpen:**

- Besturingssysteem
- Maak een USB-herstelstation voor Windows
- Windows-drivers downloaden

## **Besturingssysteem**

### Tabel 38. Besturingssysteem

| Besturingssysteem |                                 |                                   |  |  |
|-------------------|---------------------------------|-----------------------------------|--|--|
|                   | Ondersteunde besturingssystemen | Windows 10 Professional (64-bits) |  |  |

## Maak een USB-herstelstation voor Windows

Maak een herstelstation voor het oplossen van problemen die kunnen optreden met Windows. Een lege USB-stick met een capaciteit van minimaal 16 GB is vereist om de herstelschijf te maken.

### Vereisten

- (i) OPMERKING: Dit proces kan maximaal een uur in beslag nemen.
- () OPMERKING: De volgende stappen kunnen variëren afhankelijk van de versie van Windows die is geïnstalleerd. Raadpleeg de Microsoft-supportwebsite voor de meest recente instructies.

#### Stappen

- 1. Sluit het USB-flashstation aan op uw computer.
- 2. Vul in het zoekscherm van Windows Herstel in.
- In de zoekresultaten klikt u op Maak een herstelstation. Het venster Gebruikersaccountbeheer wordt weergegeven.
- Klik op Ja om door te gaan. Het venster Herstelstation wordt weergegeven.
- 5. Selecteer Maak een back-up van de systeembestanden naar het herstelstation. en klik op Volgende.
- 6. Selecteer het **USB-flashstation** en klik op **Volgende**. Er wordt een bericht weergegeven dat aangeeft dat alle gegevens op het USB-flashstation worden verwijderd.
- 7. Klik op Maken.
- 8. Klik op Finish (Voltooien).

Zie het gedeelte *Probleemoplossing* van de *Onderhoudshandleiding* voor uw product op www.dell.com/support/manuals voor meer informatie over het opnieuw installeren van Windows met het USB-herstelstation.

## Windows-drivers downloaden

#### Stappen

- 1. de laptop is ingeschakeld;
- 2. Ga naar Dell.support.com.

#### 3. Klik op Product Support, voer de servicetag in en klik op Submit.

() OPMERKING: Als u niet beschikt over de servicetag, gebruikt u de functie automatisch detecteren of handmatig bladeren voor uw model laptop.

#### 4. Klik op Drivers and Downloads (Drivers en downloads).

- 5. Selecteer het besturingssysteem dat op uw laptop is geïnstalleerd.
- 6. Blader naar beneden op de pagina en selecteer de driver die u wilt installeren.
- 7. Klik op **Download File** om de driver te downloaden.
- 8. Ga na het downloaden naar de map waar u het bestand met de driver heeft opgeslagen.
- 9. Dubbelklik op het pictogram van het bestand met de driver en volg de instructies op het scherm.

# Hulp verkrijgen en contact opnemen met Dell

## Bronnen voor zelfhulp

U kunt informatie en hulp bij Dell-producten en services krijgen door middel van deze bronnen voor zelfhulp.

### Tabel 39. Bronnen voor zelfhulp

| Bronnen voor zelfhulp                                                                                                    | Bronlocatie                                                                                                    |
|----------------------------------------------------------------------------------------------------|----------------------------------------------------------------------------------------------------|
| Informatie over producten en services van Dell                                                                                                    | www.dell.com                                                                                                    |
| Dell Help en Support-app                                                                                                    | <b>*</b>                                                                                                    |
| Help openen                                                                                                    | In Windows Zoeken typt u Help and Support en drukt u op Enter.                                                                                                    |
| Online help voor besturingssysteem                                                                                                    | www.dell.com/support/windows                                                                                                    |
| Informatie over probleemoplossing, gebruikershandleidingen,<br>instructies voor installatie, productspecificaties, technische<br>ondersteuningsblogs, drivers, software-updates, enzovoorts. | www.dell.com/support                                                                                                    |
| Knowledge Base-artikelen van Dell voor verschillende<br>computerproblemen                                                                                                    | <ol> <li>Ga naar www.dell.com/support.</li> <li>Typ het onderwerp of trefwoord in het vak Search.</li> <li>Klik op Search om verwante artikelen op te halen.</li> </ol>                            |
| <ul><li>Leer en ken de volgende informatie over uw product:</li><li>Productspecificaties</li><li>Besturingssysteem</li></ul>                                                                 | Ga naar <i>Me and My Dell</i> op www.dell.com/support/manuals.<br>Om de <i>Me and My Dell</i> te vinden die relevant is voor uw product,<br>moet u uw product identificeren via het volgende:      |
| <ul> <li>Uw product installeren en gebruiken</li> <li>Databack-up</li> <li>Problemen oplossen en diagnostiek</li> <li>Fabrieks- en systeemherstel</li> <li>BIOS-gegevens</li> </ul>          | <ul> <li>Selecteer Detect Product.</li> <li>Zoek uw product via de vervolgkeuzelijst onder View<br/>Products.</li> <li>Voer het Service Tag number of Product ID in het zoekvak<br/>in.</li> </ul> |

### Contact opnemen met Dell

Ga naar www.dell.com/contactdell als u contact wilt opnemen met Dell voor verkoop, technische ondersteuning of aan de klantenservice gerelateerde zaken.

(i) OPMERKING: De beschikbaarheid hiervan verschilt per land en product. Sommige services zijn mogelijk niet beschikbaar in uw land.

**OPMERKING:** Wanneer u geen actieve internetverbinding hebt, kunt u de contactgegevens vinden over uw aankoopfactuur, de verzendbrief, de rekening of in uw Dell productcatalogus.

7